# J Gate: A Gateway to Online Journals

## S.S. Joshi

#### Abstract

This is the age of technology revolution. Lot of developments are coming in the fields related to the libraries. In present scenario only those libraries can satisfies the users which updates themselves regularly with respect to technology. The Guru Jambheshwar University of Science & Technology is three times NAAC accredited "A" grade university. The central library of this university is fully equipped with latest databases and infrastructure. The libraries do have software and hardware facilities. Library is subscribing many electronic resources either through INFLIBNET/INDEST or through payment basis. Out of these electronic resources J Gate is an electronic databaseuseful to search literature for research. The paper shall elaborate the J Gate, its functioning and utility. To understand the use of this database the images have been taken from the website of J-Gate.

Keywords: J-Gate; Inflibnet; Indest.

#### Introduction

J gate is the initiative of Informatics and came into existence in the year 2001. This is an online database of journals and provides access to huge number of articles published online by more than 13000 reputed publishers. It provides access to full text and bibliographical detail of articles. The access to the database is available 365 days round the clock. The database is updated regularly. The main features of the database have been briefed in the below table:

| Sr. No. | Facility                     | Feature                                         |
|---------|------------------------------|-------------------------------------------------|
| 1       | Table of contents            | More than 44713 electronic journals             |
| 2       | Articles                     | 47071021                                        |
| 3       | Access to online periodicals | 6296 (These are not available in print format). |
| 4       | Open access journals         | 23298                                           |
| 5       | Open access Articles         | 6805406                                         |
| [1&2]   |                              |                                                 |

#### How to use J Gate

#### Basic Search in all journals

To start with J gate open the URL http:// jgateplus.com/. The window as shown below shall appear[2]

Click on the basic search in all journals. Type the key word of the desired information and click on

**Reprint's Request: S.S. Joshi**, Deputy Librarian, Guru Jambheshwar University of Science & Technology, Hisar - 125001.

E-mail: ssjoshi99@yahoo.com

search. A window shall appear with the results retrieved from the various subject streams such as Basic Sciences, Agricultural & Biological Sciences, Arts & Humanities, Social & Management Sciences, Engineering & Technology, and Biomedical Sciences. These subjects have further subdivisions. If only full text is required then click on 'Full Text Only'. Then data related to full text journal shall be appeared. Same way data related to 'Peer Reviewed Journals', 'Professional and Industrial Journals' and 'Only Indian Journals' can be retrieved [3]. Suppose material is required on 'library'. The same is typed in the prescribed space and click on search. The window given below clearly shows the hits on the term 'library'

It shows total 305038 articles, out of which 148817 are full text. The articles of yellow highlighted area can be clicked and the information can be retrieved accordingly.

Author's Affiliation: \*Deputy Librarian, Guru Jambheshwar University of Science & Technology, Hisar - 125001.

| largest E-Journal Calou                                                                                                    | ay 📿                                                | All Journals   |               |                                                        |                                                       |                                                 |   |
|----------------------------------------------------------------------------------------------------|-----------------------------------------------------|----------------|---------------|--------------------------------------------------------|-------------------------------------------------------|-------------------------------------------------|---|
|                                                                                                    | Basic Search                                        | Journal Finder | Author Finder | als My Library Jo                                      | ournals 🛛 🤍 My F<br>Search History 🕈                  | avourite Journals                               |   |
| J-Gate Subjects  Select All  Agricultural & Biol  Arts & Humanities  Basic Sciences  Biomedical Science  Engineering & Tei  Social & Manager | ogical Sciences<br>res<br>chnology<br>nent Sciences | Q, Bask        | : Search      | Full Text Only                                         | Peer-Reviewed Jo Professional & Inc Only Indian Journ | Q Search<br>Sumals #<br>Austrial Journal<br>als |   |
| INFORMAT                                                                                                    | ICS                                                 | About          | FAQ Admin (   | Contact Us   Newsletter<br>Ide Ltd. Al Rights Reserved | Bast versed in                                        | Chat Support                                    | - |

| L Gato                                                                                                    | Snwar University of Science & lechnology My Jgate Logout                                                                                                    | Help    |
|----------------------------------------------------------------------------------------------------|----------------------------------------------------------------------------------------------------|---------|
| largest E-Journal Catoway                                                                                                    | All Journals 🛛 🔬 Consortia Journals 📄 My Library Journals 👘 My Favourite Jou                                                                                                    | mats    |
| Basic Search                                                                                                    | Journal Finder Author Finder Advanced Search Search History View Marked                                                                                                    | Results |
| Filter Results By                                                                                                    | Parate Tana Marata Distant Data Canada Marata                                                                                                    | auch    |
| - Subject                                                                                                    | Search retrin uprary                                                                                                    |         |
| Librarianship and Libraries (27274)     Micro and Melecular Biolog (18532)     Biochemistry.(Life Science (15552)     Micro and Melecular Biolog (15767)     Digital Libraries (10007)     Food Science and Technol (10183)     Information Science and Sy (10885)     Cytology, Cell Biology.(Life (1775))     Education & Careers (1276)     Show more | All (309038)       Pull Fext (148617)         Mark All Results 1-10 of 305,038       Subject         Social Media Promotional Tools in Academic Ubrary         Implications of Multiple Land Ownership in Malaysia         Orange Proteomic Fingerprinting: From Fruit to Commercial Juices         Broad Screening and Identification of 6-Agonists in Feed and Animal Body Fluid and Tissues Using Ult<br>High Performance Liquid Chromatography-Quadrupole-Orbitrap High Resolution Mass Spectrometry<br>Combined with Spectra Library Search | tra- •  |
| Authors                                                                                                    | A Parallel Generalized Relaxation Method for High-Performance Image Segmentation on GPUs                                                                                                    |         |

### Basic Search in Consortia Journals

The material can be searched in the consortia journals received through INFLIBNET/INDEST etc. The screen print given below clearly shows that when the material is searched out of the consortia journals, hits are decreased from 305038 articles to 120166 articles. Out of which full text articles are 90721. The left side of the window shows the number of hits in different streams.

### Basic Search in my Library Journals

Basic search in my library journals will display the entire full text journalshaving access in the library. The figure above shows that the access of 143494 full text articles is available in the university library of Guru Jambheshwar University of Science and Technology, Hisar. It contains all thejournals for which access is available in the library.

|                                                                                                    | J-Gate@UGC - INFONET<br>An e-journal gateway to Indian Universities and colleges                                                                                                    |            |
|----------------------------------------------------------------------------------------------------|----------------------------------------------------------------------------------------------------|------------|
| Guru Jambh<br>J-Gate<br>Bargeel E-Journal, Galousuy<br>Basic Searce                                                                                                    | eshwar University of Science & Technology       My Jgate       Logout       Help         All Journals       Consortia Journals       My Library Journals       My Favourite Journals         Journal Finder       Author Finder       Advanced Search       Search History       View Marked Results                                                                                                    |            |
| Filter Results By                                                                                                    | Search Term library Refine Search New Search                                                                                                    |            |
| Micro and Molecular Biolog.         (##11)           Librarianship and Libraries         (##12)           Biochemistry (Chemistry)         (##07)           Organic Chemistry         (##17)           Biochemistry (Life Science | All (120166)       Full Text (90721)       Change Search Settings         Mark All Results 1-10 of 120 166       Image Subject       Image Journals       Date Retreated         N-Heterocyclic Carbene gold(i) and silver(i) Complexes Bearing Functional Groups for Bio-Conjugation       -         Solvent-Free. [E13NH][HSO4] Catalyzed Facile Synthesis of Hydrazone Derivatives       -         Selection of Aptamers Specific for Glycated Hemoglobin and Total Hemoglobin Using on-Chip Selex       -         Phage-Agrps Complex as SERS Probe for U937 Cell Identification       -         The Proteins Interacting with C-Terminal of ? Receptor are Identified by Bacterial Two-Hybrid System from -Brain cDNA LBozay in Morphine-Dependent Rats       - | 😘 feedback |
| Wei Zhang (97)                                                                                                    | Towards High Throughput Screening of Nanoparticle Flotation Collectors     Chat Support                                                                                                    |            |

JGate Search :: Moary ×

| L-Gate                                                                                    | nbheshwa                                                                                                   | r University of Science                                                              | ce & Technology                                               | My Jgate                                             | Logout Help        |
|-------------------------------------------------------------------------------------------|----------------------------------------------------------------------------------------------------|--------------------------------------------------------------------------------------|---------------------------------------------------------------|------------------------------------------------------|--------------------|
| largest E-Journal Calourag                                                                | 🗾 All Journ                                                                                                | nals   🎎 Consortia Journa                                                            | als 📄 My Library J                                            | ournals 🔍 My Fa                                      | avourite Journals  |
| Basic Se                                                                                  | rarch Jour                                                                                                 | mal Finder Author Finder                                                             | Advanced Search                                               | Search History V                                     | iew Marked Results |
| Filter Results By                                                                         | Searc                                                                                                    | ch Term library                                                                      | library                                                       | Refine Search                                        | New Search         |
| Librarianship and Libraries     Micro and Molecular Biolog     Biochemistry (Life Science | 5416) Full<br>8521) E N<br>8565)                                                                           | Text (143494)<br>Mark All Results 1-10 of 143,494                                    | Subject                                                       | Journals                                             | Date Rolevance     |
| Library Management     Digital Libraries     Micro and Molecular Biolog.                  | 7130) 🛛 S<br>8640)<br>9922) 💭 Ir                                                                           | Social Media Promotional Tools in<br>mplications of Multiple Land Owne               | Academic <mark>Library</mark><br>rship in Malaysia            |                                                      |                    |
| Cytology, Cell Biology (Life (6) Education & Careers Biochemistry (Life Science (6)       | 0310)<br>0045) B T<br>9033) It                                                                             | The Total Error Limited by Modifyin<br>mages                                         | g the Parameters of Zernike                                   | Moments Computation in                               | Duplicated -       |
| Biology.(Life Sciences → B                                                                | 5422) E H                                                                                                  | fealth Research and Millennium D<br>The Quality of the Rural <mark>Library</mark> Se | evelopment Goals: Identifyin<br>ervice in Malaysia: The Views | g the Gap from Public He<br>s of the Rural Community | alth Perspective + |
| - Authors                                                                                 | D.P.                                                                                                    | attern of Rural Library Usage am                                                     | and Rivel Vault in Malauria                                   |                                                      | E-                 |
| Cathleen Bourdon                                                                          | (92)                                                                                                    |                                                                                      | ong Purai rouin in Malaysia                                   | 7                                                    | Chat Support       |
| Cathleen Bourdon                                                                          | 90                                                                                                    |                                                                                      | ong Kurai Yolan in Malaysia                                   |                                                      | Chat Support       |
| Cathleen Boundon                                                                          | er Registra                                                                                                | tion<br>shyam sunder                                                                 | ong runa Youn in Malaysia                                     |                                                      | Chat Support       |
| Cathleen Boundon                                                                          | (12)<br>er Registra<br>First Name *<br>Last Name *                                                         | ition<br>shyam sunder<br>joshi                                                       |                                                               |                                                      | Chat Support       |
| Cathleen Boundon                                                                          | (12)<br>er Registra<br>First Name *<br>Last Name *<br>E-mail *<br>Department *                             | Ition<br>shyam sunder<br>joshi<br>ssjoshi99@yahoo.com<br>library                     |                                                               |                                                      | Chat Support       |
| Cathleen Boundon                                                                          | (12)<br>er Registra<br>First Name *<br>Last Name *<br>E-mail *<br>Department *<br>your Profile *           | Ition<br>shyam sunder<br>joshi<br>ssjoshi99@yahoo.com<br>library<br>Faculty          |                                                               |                                                      | Chat Support       |
| Cathleen Boundon                                                                          | (12) er Registra First Name * Last Name * E-mail * Department * your Profile * one Identity                | Ition<br>shyam sunder<br>joshi<br>ssjoshi9@@yahoo.com<br>library<br>Faculty          | •                                                             |                                                      | Chat Support       |
| Cathleen Boundon                                                                          | (II2) er Registra First Name * Last Name * E-mail * Department * your Profile * one Identity ar Library ID | Ition<br>shyam sunder<br>joshi<br>ssjoshi9@gyahoo.com<br>Ibrary<br>Paculty           |                                                               | Register Cascel                                      | Chat Support       |

Indian Journal of Library and Information Science / Volume 10 Number 1 / January - April 2016

#### Search in my Favourite Journals

To search journals/ articles in my favourite journals the user need to create his/her profile. The user needs to register him/her according to the detail given below. There after password is generated by the J gate team and the same is sent on the e-mail Id of the user. Thereafter the user is required to login himself/herself.

Then journals/articles need to be selected and saved. Alert if any can be viewed accordingly.

#### Journal Finder

One more approach to find the journals is journal finder technique of J gate. Journals can be find in all journals, consortia journals, my library journals and in my favourite journals. Every time this will show different results. In the above figure attempt has been made to find out the A-Z journals. It had displayed 44707 results. The material can be searched through starting key word of any journal.

#### Author Finder

Work related to any author can also be searched out by typing the name of the author. The author can be traced in all journals, consortia journals, my library journals and in my favourite journals. In figure given below search has been made by the name of "Joshi" in consortia journals. It has shown 4641 results. Theresults will vary in each technique whether the search is made in all journals, consortia journals, my library journals or in my favourite journals. Same way author can also be searched in my library journals and in my favourite journals

#### Advanced Search

This is search of the requisite material by adopting Boolean search i.e. 'And' 'OR''NOT'. As shown in the figure given below the search can be made by all the key words or restricted to title, keyword, title/ keyword, abstract etc. On the bottom of the figure there is "Pick from journal list". This is the beauty of the database. It provides the quantity of the available journals in different modules i.e. all journals, consortia journals, my library journals and in my favourite journals. The search shall be done in the subject stream as mentioned in the left side of the figure. In the bottom 'Journal category' again is the beauty of the database. Here it is also possible to confirm the access to how many full text journals; industrial journals and peer reviewed journals are available with the concerned institute. 'Publication year'is also an important feature of this database. Search can also be made on the basis of the year. Suppose one wants to see the material available on any key word in particular span of time. Then only action required is the selection of the year. The data base will display all the material available on that specific search published during the desired period.

| Gu                        | ru Jambheshwar University of Science & Technology My Jgate Logout Help                                                                       |
|---------------------------|----------------------------------------------------------------------------------------------------|
| largest & Journal Caleway | 🗾 Ali Journals 🔝 Consortia Journals 📄 My Library Journals 💟 My Eavourite Journals                                                            |
|                           | Basic Search Journal Finder Author Finder Advanced Search Search History View Marked Results                                                 |
|                           | Sign in       Login with your Username and Pessword to use your my J-gate account         Email:       ssjoshi90@yahoo.com         Password: |
|                           | Forgot Password Login                                                                                                    |
|                           | If you have not registered, Click here to create your J-Gate account.                                                                        |
|                           |                                                                                                    |

Indian Journal of Library and Information Science / Volume 10 Number 1 / January - April 2016

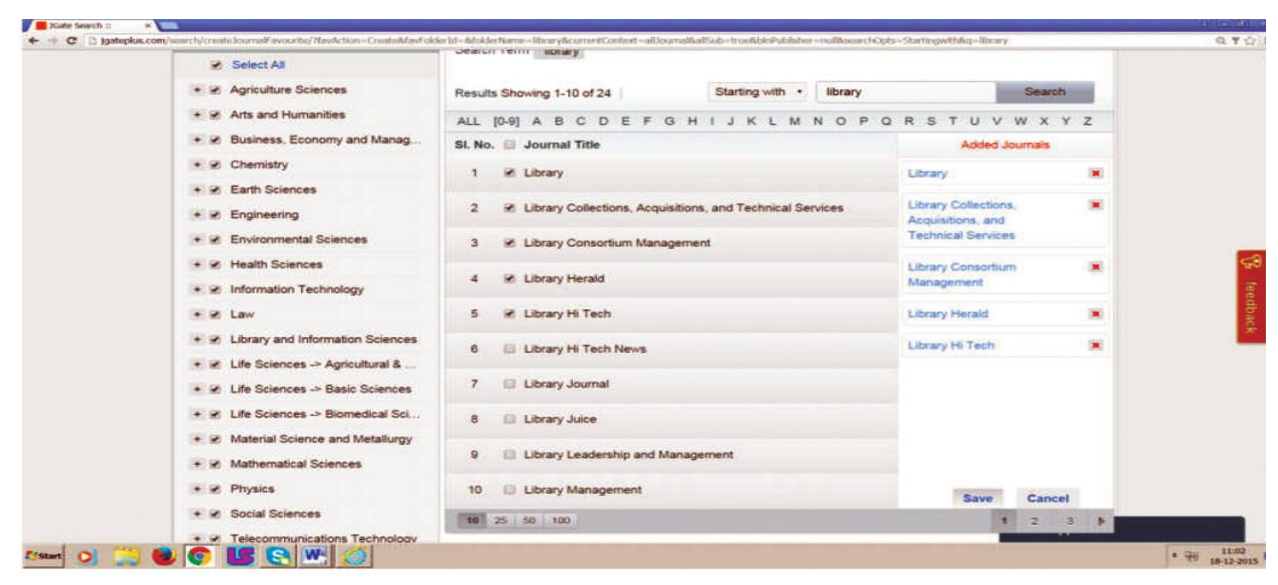

JGate :: Journal Pede- ×

|   | J-Gate<br>Bargeet E-Journal Baloway                                                                   | All Journals Consortia Journals My Library Journals My Fi                                             | Logout Help<br>avourite Journals |
|---|----------------------------------------------------------------------------------------------------|----------------------------------------------------------------------------------------------------|----------------------------------|
|   | Basic Search                                                                                          | Journal Finder Author Finder Advanced Search Search History N                                         | /iew Marked Results              |
|   | Apply Filters<br>Filter Results By                                                                    | Browse by Title A-Z Browse by Publisher Browse by Latest updates                                      |                                  |
|   | Browse By Category                                                                                    | Results Showing 1-10 of 44,707 Starting with •                                                        | Search                           |
|   | Peer-Reviewed Journals     Professional & Industrial Journal     Only Indian Journals     Open Access | ALL [0-9] A B C D E F G H I J K L M N O P Q R S T U<br>SI. No. Journal Title<br>1 (IN)Secure Magazine | V W X Y Z<br>Country<br>RU       |
|   | Browse By Subjects                                                                                    |                                                                                                    |                                  |
|   | Agriculture Sciences     Arts and Humanities                                                          | 4 1611: A Journal of Translation History                                                              | ES                               |
|   |                                                                                                    | 5 19: Interdisciplinary Studies in the Long Nineteenth Century<br>6 19th-Century Music                | GB<br>Chat Support               |
| - |                                                                                                    |                                                                                                    | * Gi                             |

| argent E-Journal boleman     | All Journals          | Consortia Journal   | My Library Journ    | als 👘 💗 My Favourite Journa |
|------------------------------|-----------------------|---------------------|---------------------|-----------------------------|
| B                            | asic Search Journal F | inder Author Finder | Advanced Search Sea | ch History View Marked Re   |
| Search Term Joshi            |                       |                     |                     |                             |
| Results Showing 1-10 of 4,64 | ut ]                  |                     | Joshi               | Search                      |
| ALL [0-9] A B C D            | EFGHIJKL              | MNOPQRST            | UVWXYZ              |                             |
| SI. No. 🔟 Author Name        |                       |                     |                     |                             |
| 1 🖾 A A Joshi                |                       |                     |                     |                             |
| 2 🔲 A anita Joshi Raj        |                       |                     |                     |                             |
| 3 🔲 A B Joshi                |                       |                     |                     |                             |
| 4 🖾 A C Joshi                |                       |                     |                     |                             |
| e                            |                       |                     |                     |                             |

Indian Journal of Library and Information Science / Volume 10 Number 1 / January - April 2016

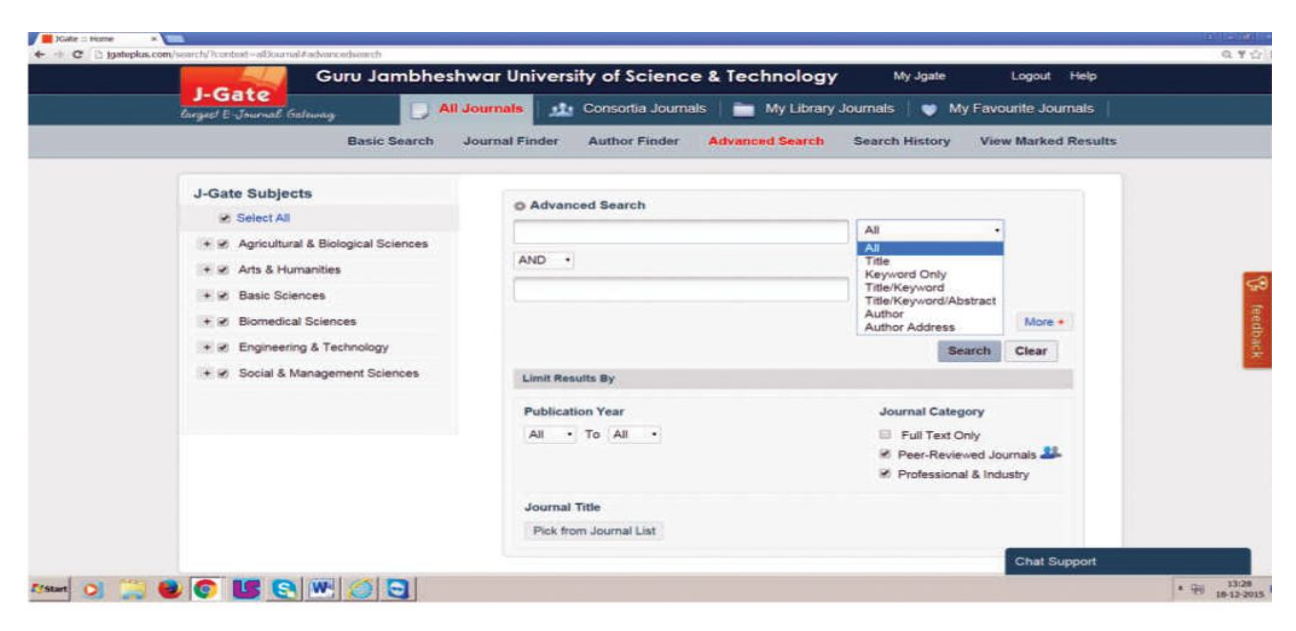

| <complex-block></complex-block>                                                                                                    | + + C 🗅 tgatuplus.com     | ylsearch/search/felory/                                                                                                    | Q. ¥ 🖄      |
|----------------------------------------------------------------------------------------------------|---------------------------|----------------------------------------------------------------------------------------------------|-------------|
| Curry Jambheshwar University of Science & Technology       Myddit Audu Ratik       Myddit Audu Ratik                                                                                                    |                           | An e-journal gateway to Indian Universities and colleges                                                                                                    |             |
| At Journal (a) At Journal (a) At Journal (b) (b) Attachmad (b) (b) Attachmad (b) (b) Attachmad (b) (b) (b) (b) (b) (b) (b) (b) (b) (b)                                                                                                    |                           | Guru Jambheshwar University of Science & Technology My Jgate Logout Help                                                                                                    |             |
| Basic Basic       Jurnal Print       Autor Finde       Autor Edite       Basic Basic       Yew Marked Results         Image: Lastic Basic       Eard Basic       Eard Basic       <                                                                                                    |                           | Garact E-Journals Galaxies My Favourite Journals 🏄 Consortia Journals 🚞 My Library Journals 💗 My Favourite Journals                                                                                                    |             |
|                                                                                                    |                           | Basic Search Journal Finder Author Finder Advanced Search Search History View Marked Results                                                                                                    |             |
| Current Starth Result Seed Starth Result     In Result Thems Detail Thems   In Result Thems In Result Thems In Resu                                                                                                    |                           |                                                                                                    |             |
| Sr. No. Bearch Frems Data/Time Bearch Type Actions   1 Bitray (Thebryworkhamed, Suite II) <i>Jeen Annewed</i> . 1/1/1/2015 08:30 AM OMT Baic Search View Results 05039 ())   2 2 Brazy (Thebryworkhamed, Suite II) <i>Jeen Annewed</i> . 1/1/2015 08:37 AM OMT Baic Search View Results 05039 ())   2 2 Brazy (Thebryworkhamed, Suite II) <i>Jeen Annewed</i> . 1/1/2015 08:37 AM OMT Baic Search View Results 05039 ())   3 Brazy (Thebryworkhamed, Suite II) <i>Jeen Annewed</i> . 1/1/2015 08:37 AM OMT Baic Search View Results 05039 ())   3 Brazy (Thebryworkhamed, Suite II) <i>Jeen Annewed</i> . 1/1/2015 08:37 AM OMT Baic Search View Results 05039 ())   3 Brazy (Thebryworkhamed, Suite II) <i>Jeen Annewed</i> . Contact UIA Januari. Developing 1/1/2015 08:37 AM OMT Baic Search   4 Brazy (Thebryworkhamed, Suite II) <i>Jeen Annewed</i> . Developing 1/1/2015 08:37 AM OMT Baic Search View Results 05039 ())   5 Contact UIA Januari. Developing 1/1/2015 08:37 AM OMT Baic Search View Results 0503 () Developing 1/1/2015 08:37 AM OMT   6 Contact UIA Januari. Developing 1/1/2015 08:37 AM OMT Baic Search View Results 0503 () Developing 1/1/2015 08:37 AM OMT   7 Developing 1/1/2015 08:37 AM OMT Developing 1/1/2015 08:37 AM OMT Developing 1/1/2015 08:37 AM OMT Developing 1/1/2015 08:37 AM OMT   7 Developing 1/1/2015 08:37 AM OMT Developing 1/1/2015 08:37 AM OMT Developing 1/1/2015 08:37 AM OMT Developing 1/1/2015 08:37 A                                                                                                    |                           | Current Search Results Saved Search Results                                                                                                    |             |
| <ul> <li>1 Bergy (Tableyoundblander) <sup>4</sup>-Junnal of Food Science<sup>2</sup> (Low M)</li> <li>2 Bergy (Tableyoundblander) <sup>4</sup>-Junnal of Food Science<sup>2</sup> (Low M)</li> <li>2 Bergy (Tableyoundblander) <sup>4</sup>-Junnal of Food Science<sup>2</sup> (Low M)</li> <li>2 Bergy (Tableyoundblander) <sup>4</sup>-Junnal of Food Science<sup>2</sup> (Low M)</li> <li>2 Detection <sup>4</sup>-Junnal of Contact M (Low M)</li> <li>2 Bergy (Tableyoundblander) <sup>4</sup>-Junnal of Pode Science<sup>4</sup> (Low M)</li> <li>2 Bergy (Tableyoundblander) <sup>4</sup>-Junnal of Pode Science<sup>4</sup> (Low M)</li> <li>3 Bergy (Tableyoundblander) <sup>4</sup>-Junnal of Pode Science<sup>4</sup> (Low M)</li> <li>3 Bergy (Tableyoundblander) <sup>4</sup>-Junnal of Pode Science<sup>4</sup> (Low M)</li> <li>3 Bergy (Tableyoundblander) <sup>4</sup>-Junnal of Pode Science<sup>4</sup> (Low M)</li> <li>3 Bergy (Tableyoundblander) <sup>4</sup>-Junnal of Pode Science<sup>4</sup> (Low M)</li> <li>3 Bergy (Tableyoundblander) <sup>4</sup>-Junnal of Pode Science<sup>4</sup> (Low M)</li> <li>3 Bergy (Tableyoundblander) <sup>4</sup>-Junnal of Pode Science<sup>4</sup> (Low M)</li> <li>3</li></ul> |                           | Sr. No. Search Terms Date/Time Search Type Actions                                                                                                    |             |
|                                                                                                    |                           | 1 library (7the/Keyword/il/bithard), Limit By Peer-Reviewed Journatis or 12/18/2015 08:36 AM GMT Basic Search View Results (305038) 2019                                                                                             |             |
|                                                                                                    |                           | 2 Ibbrary (7the/Keyword/Abstact; "Journal of Food Science" Journal 12/18/2015 08:37 AM GMT Basic Search View Results (8550)     Name(, Line By / Peri-Reviewed Journals or Profilesional Industry Journals;     Context Al Journals; |             |
| Abort   PAO   Adornin   Contract Uts   Neuroscient<br>Congred 2 2013. Medamanics india Link Al Rights Reasons                                                                                                    |                           | Save Delete                                                                                                    |             |
|                                                                                                    |                           |                                                                                                    |             |
| Compared 2 2015 Medanadics India (12 AURgeb Reserved      Chart Support      Control      Control      C                                                                                                    |                           | INFORMATICS About   FAQ   Admin   Contact Us   Newsletter                                                                                                    |             |
| Char Support  Char Support  C                                                                                                    |                           | Copyright © 2015 Informatics India Ltd. All Rights Reserved.                                                                                                    |             |
| Image: Image:                                                                                                    |                           | Chat Support                                                                                                    |             |
| Compared and a serie of the series of the series of t                                                                                                    | What While and the        |                                                                                                    | 1 Day 14:07 |
| Comparing and a set of the set of the s                                                                                                    |                           |                                                                                                    | 18-12-201   |
| Card and a secol general year and a secol general de and a secol general de andre a secol general de andre a secol general de a secol general de andre a secol general de andre a secol general de andre a secol general de andre a secol general de andre a secol general de a secol de a secol general de a secol de a secol general de a secol de a secol de a secol general de a secol de a secol general de a secol de a secol de a secol de a secol general de a secol de a secol de a secol de a secol de a secol general de a secol de a secol de a secol de a secol de a secol de a secol general de a secol de a secol general de a secol de a secol de                                                                                                    | 📕 Kata Search II Talana 🔊 | Province Page a                                                                                                    |             |
| Select All         Select All         Select All         Select All         Select All         Implications of Multiple Land Ownership in Malaysia         Author (a)       Jassi Sulong; Mohd Marbawi Taha;         Author (b)       Jassi Sulong; Mohd Marbawi Taha;         Author (b)       Jassi Sulong; Mohd Marbawi Taha;         Author Address       The School of Humanities, University of Science Malaysia (USM), Malaysia         Author CE-Mail       jasni?         Source       International Journal of Social Science and Humanity, Vol.6 No.5, May. 2016, PP-408-411         Keywords       Land; Mitor Marbawi Taha;         Author E-Mail       jasni?         Workers       The School of Humanities, University of Science Malaysia (USM), Malaysia         Author Address       The School of Humanities, University of Science Malaysia (USM), Malaysia         Author Address       The Science and Humanity, Vol.6 No.5, May. 2016, PP-408-411         Keywords       Land; Mito Ownership; Joint Land Ownership; Land Law         Orange Proteomic Fingerprinting: From Fruit to Commercial Julices       Author Address         Author Address       Departament de Química Analitice, Focultat de Química, Universitat de Valéncia, Dr. Moliner 50, 46100 Burjassot, Spain         Author E-Mail       elias fasoliggoplin.lit         Source                                                                                                    | C D igateplus.com         | ny-march/peny/on-/spog/7a46520395,46471631,501867668aH-46471631,48520395                                                                                                    | Q. (        |
| Correct E-Manuel     Conception - Reprinting: From Fruit to Commercial Juices     Author (s) Maria Jesús LermaGarcia: Alfonsina DAmato; Ernesto F SimóAlfonso; Pier Giorgio Righett: Elina Fasoil     Author (s) Maria Jesús LermaGarcia: Alfonsina DAmato; Ernesto F SimóAlfonso; Pier Giorgio Righett: Elina Fasoil     Author (s) Maria Jesús LermaGarcia: Alfonsina DAmato; Ernesto F SimóAlfonso; Pier Giorgio Righett: Elina Fasoil     Author (s) Maria Jesús LermaGarcia: Alfonsina DAmato; Ernesto F SimóAlfonso; Pier Giorgio Righett: Elina Fasoil     Author CAdress Departament de Química Analitos, Facultat de Química, Universitat de València, Dr. Moliner 50, 48100 Burjassot, Spain     Author CAMail elina, fasoil@polimi.R     Source Disconte Finderprinting: Portegia Lerditat de Cuímica, Universitat de València, Dr. Moliner 50, 48100 Burjassot, Spain     Author E-Mail elina, fasoil@polimi.R     Source Disconte Finderprinting: Portegia Lerditat de Cuímica, Universitat de València, Dr. Moliner 50, 48100 Burjassot, Spain     Author F-Mail elina, fasoil@polimi.R     Source Disconte Finderprinting: Portegia Lerditat de Cuímica Analitos, Portagia Dentide Linand Linand Portegia Dentide Linand Linand Portegia Dentide Linand Linand Portegia Dentide Linand Linand Portegia                                                                                                    |                           | J-Gate                                                                                                    |             |
| Guru Jambheshwar University of Science & Technology       18 Dec. 2015                                                                                                    |                           | Europet E-Journal Extension                                                                                                    |             |
| Guru Jambheshwar University of Science & Technology       18 Dec. 2015         Select All       Image: Image:                                                                                                    |                           |                                                                                                    |             |
| Select All Search Keyword: "library" Implications of Multiple Land Ownership in Malaysia Author (a) Jasni Sulong: Mohd Marbawi Taha Author (b) Jasni Sulong: Mohd Marbawi Taha Author Address: The School of Humanities, University of Science Malaysia (USM), Malaysia Author E-Mail jasni@usm.my Source International Journal of Social Science and Humanity; Vol.6 No.5, May, 2016, PP-408-411 Keywords: Linder, Multi Ownership: Jand Law Ø Orange Proteomic Fingerprinting: From Fruit to Commercial Juices Author (s) Maria Jessis LermaGarcia; Alfonsina DAmato, Emesto F SimóAlfonso; Pier Giorgio Righett: Elisa Fasoil Author E-Mail elisa, fasoil@polimi.it Source Food Chemistry; Vol.196 Apr, 1-2016, PP-739-749 Keywords: Dopartament de Quincia Analica, Facultat de Culmica, Universitat de Valéncia, Dr. Moliner 50, 46100 Burjassot, Spain Author E-Mail elisa, fasoil@polimi.it Source Food Chemistry; Vol.196 Apr, 1-2016, PP-739-749 Keywords: Doparte End: Drance Alize I (LMSMMS: Combinatorial Pentide Linand Linany: Protein: Proteomice.                                                                                                    |                           | Guru Jambheshwar University of Science & Technology 18 Dec 2015                                                                                                    |             |
| Search Keyword: "library" Implications of Multiple Land Ownership in Malaysia Author (a) Jasni Sulong: Mohd Marbawi Taha Author (b) Jasni Sulong: Mohd Marbawi Taha Author Address The School of Humanities, University of Science Malaysia (USM), Malaysia Author E-Mail jasni@usm.my Source International Journal of Social Science and Humanity; Vol.6 No.5, May, 2016, PP-408-411 Keywords Land; Multi Ownership; Jand Law Ø Orange Proteomic Fingerprinting: From Fruit to Commercial Juices Author (s) Maria Jessis LermaGarcia; Alfonsina DAmato, Emesto F SimóAlfonso; Pier Giorgio Righett: Elisa Fasoil Author E-Mail elisa, fasoil@polimi.it Source Finde Optimica, Facultat de Culmica, Universitat de Valéncia, Dr. Moliner 50, 46100 Burjassot. Spain Author E-Mail elisa, fasoil@polimi.it Source Finde Optimica, Jaiori L (LMSMS: Combinatorial Pentide Linand Linany: Protein: Proteomics                                                                                                    |                           |                                                                                                    |             |
| Search Keyword: "library"         ☑ Implications of Multiple Land Ownership in Malaysia         Author (s)       Jasni Sulong: Mohd Marbawi Taha         Author Address       The School of Humanities, University of Science Malaysia (USM), Malaysia         Author E-Mail       jasni (guesn.my)         Source       International Journal of Social Science and Humanity; Vol.6 No.5, May, 2016, PP-408-411         Keywords       Land; Multi Ownership; Joint Land Ownership; Land Law         IV Orange Proteomic Fingerprinting: From Fruit to Commercial Julices         Author (s)       Maria Jesús LermaGarcía; Alfonsina DAmato; Emesto F SimóAlfonso; Pier Giorgio Righett: Elisa Fasoil         Author Address       Departament de Química Analítica, Facultat de Química, Universitat de València, Dr. Moliner 50, 46100 Burjassot, Spain         Author E-Mail       elisa fasoló@polimi.il         Source       Food Chemistry; Vol.169 Apr, 1-2016, PP-736-749         Keywords       Dranee, Julice L CMSMS: Combinatorial Particle Linand Libcary: Protein Protein Proteineries                                                                                                    |                           | Select All                                                                                                    |             |
| Implications of Multiple Land Ownership in Malaysia         Author (s)       Jasni Sulong: Mohd Marbawi Taha         Author Address       The School of Humanities, University of Science Malaysia (USM), Malaysia         Author E-Mail       jasni@usm.my         Source       International Journal of Social Science and Humanity; Vol.6 No.5, May, 2016, PP-408-411         Keywords       Land; Multi Ownership; Joint Land Ownership; Land Law         Image Proteomic Fingerprinting: From Fruit to Commercial Juices         Author (s)       Maria Jesús LermaGarcía; Alfonsina DAmato; Ernesto F SimóAlfonso; Pier Giorgio Righetti: Elisa Fasoil         Author Address       Departament de Química Analítica, Facultat de Química, Universitat de València, Dr. Moliner 50, 46100 Burjassot, Spain         Author E-Mail       elisa fasoló@polimi.it         Source       Food Chemistry; Vol.196 Apr, 1-2016, PP-739-749         Keuvorris       Organe, Juice L C.MSMMS: Combinatorial Particle Linand Library: Protein: Proteomics                                                                                                    |                           | Search Keyword: "library"                                                                                                    |             |
| Author (s)       Jasni Sulong: Mohd Marbawi Taha         Author Address       The School of Humanities, University of Science Malaysia (USM), Malaysia         Author E-Mail       jaani@usm.my         Source       International Journal of Social Science and Humanity; Vol 6 No.5, May, 2016, PP-408-411         Keywords       Land; Multi Ownership; Joint Land Ownership; Land Law         Image Proteomic Fingerprinting: From Fruit to Commercial Juices         Author Address       Departament de Química Analítica, Facultat de Química, Universitat de València, Dr. Moliner 50, 46100 Burjassot, Spain         Author E-Mail       elisa.fasol@polimi.it         Source       Food Chemistry; Vol.196 Apr, 1-2016, PP-739-749         Keuvereits       Oragee Proteomics Fuit: CumSMS: Combinatorial Pentide Linand Libcary: Protein: Proteomics                                                                                                    |                           | Implications of Multiple Land Ownership in Malavsia                                                                                                    | 5           |
| Author (a) Jasen Sulong: Mohel Marbawi Taha<br>Author (b) Jasen Sulong: Mohel Marbawi Taha<br>Author Address The School of Humanities, University of Science Malaysia (USM), Malaysia<br>Author E-Mail jasni@usm.my<br>Source International Journal of Social Science and Humanity, Vol.6 No.5, May, 2016, PP-408-411<br>Keywords Land; Multi Ownership; Joint Land Ownership; Land Law<br>i Orange Proteomic Fingerprinting: From Fruit to Commercial Juices<br>Author (s) Maria Jesús LermaGarcía; Alfonsina DAmato; Emesto F SimóAlfonso; Pier Giorgio Righetti: Elisa Fasoil<br>Author E-Mail elisa, fasoli@polimi.it<br>Source Food Chemistry; Vol.196 Apr, 1-2016, PP-739-749<br>Keywords Orange, Built: CLMSMS: Combinatorial Pentide Linand Library: Protein: Proteomics.                                                                                                    |                           |                                                                                                    |             |
| Autor Robers Intercenters Intercenters Orienters of Ocence managers (Conr), Malagers Autor II and Conry Malagers (Conry Malagers Conry Malagers Conry Malage                                                                                                    |                           | Author (s) Jassi Sulong: Mohd Marbavi Taha<br>Author (s) The School of Humanitis (Escence Malmain (USM) Malauria                                                                                                    |             |
| Source International Journal of Social Science and Humanity: Vol. 8 No.5, May. 2016, PP-408-411<br>Keywords Land: Multi Ownership; Joint Land Ownership; Land Law<br>© Orange Proteomic Fingerprinting: From Fruit to Commercial Juices<br>Author (s) Maria Jesús LermaGarcia: Atfonsina DAmato; Ernesto F SimóAlfonso: Pier Giorgio Righett: Elisa Fasoll<br>Author Address. Departament de Química Analítica, Facultat de Química, Universitat de Valéncia, Dr. Moliner 50, 46100 Burjassot, Spain<br>Author E-Mail elisa fasol@goolminit<br>Source Food Chemistry: Vol. 196 Apr. 1-2016, PP-739-749<br>Proverti Departed Endle Chemistry: Vol. 196 Apr. 1-2016, PP-739-749                                                                                                    |                           | Autor courses in a control or Auritamentes, University of ocience manaysia (Lown), manaysia<br>Autor E-Mail i sanidusam my                                                                                                    |             |
| Keywords         Land; Multi Ownership; Joint Land Ownership; Land Law           Image: Proteomic Fingerprinting: From Fruit to Commercial Juices         Author (s)         Maria Jesús LermaGarcia; Alfonsina DAmato; Ernesto F SimóAlfonso; Pier Giorgio Righetti: Elisa Fasoil         Author Address.           Author (s)         Maria Jesús LermaGarcia; Alfonsina DAmato; Ernesto F SimóAlfonso; Pier Giorgio Righetti: Elisa Fasoil         Author Address.           Author Address.         Departament de Química Analtica, Facultat de Oulmica, Universitat de València, Dr. Moliner 50, 46100 Burjassot, Spain           Author E-Mail         elisa.fasoi@polimi.it           Source         Food Chermistry; Vol.196 Apr. 1-2016, PP-739-749           Resource         Food Chermistry; Vol.196. Combinatorial Pentide Linand Linany. Protein: Proteomics.                                                                                                    |                           | Source International Journal of Social Science and Humanity. Vol.6 No.5. May. 2016. PP-408-411                                                                                                    |             |
| Ø Orange Proteomic Fingerprinting: From Fruit to Commercial Juices         Author (s)       Maria Jesüs LermaGarcia; Alfonsina DAmato; Ernesto F SimóAlfonso; Pier Giorgio Righetti; Elisa Fasoll         Author Address       Departament de Química Analítica, Facultat de Química, Universitat de València, Dr. Moliner 50, 46100 Burjassot, Spain         Author E-Mail       elisa fasoli@polimi.it         Source       Food Chemistry; Vol. 196 Apr, 1-2016, PP-739-749         Revortis       Orange Britt Orange, Juice I CLMS/MS: Combinatorial Pentide Linand Linany: Protein: Proteomics.                                                                                                    |                           | Keywords Land; Multi Ownership; Joint Land Ownership; Land Law                                                                                                    |             |
| Author (s)         María Jesús LermaGarcía: Alfonsina DAmato: Emesto F SimóAlfonso: Pier Giorgio Righetti: Elisa Fasoli           Author Address         Departament de Química Analítica, Facultat de Química, Universitat de Valéncia, Dr. Moliner 50, 46100 Burjassot, Spain           Author E-Mail         Ielisa.fasoli@polimi.it           Source         Food Chemistry: Vol.196 Apr. 1-2016, PP-739-749           Kesserrifs         Oranoe. Britl: Oranoe. Julice L CLMSMS: Combinatorial Pentide Linand Libcary: Protein: Proteomics.                                                                                                    |                           | Orange Proteomic Fingerprinting: From Fruit to Commercial Juices                                                                                                    |             |
| Author Address Departament de Química Analítica, Facultat de Química, Universitat de València, Dr. Moliner 50, 46100 Burjassot, Spain<br>Author E-Mail elisa.fasol@polimi.it<br>Source Food Chemistry; Vol.196 Apr, 1-2016, PP-739-749<br>Keuverris Dizance, silice L C.MSMS: Combinatorial Pentide Linand Libcary: Protein: Proteomics                                                                                                    |                           | Author (s) María Jesús LermaGarcía: Alfonsina DAmato: Emesto F SimóAlfonso: Pier Giornio Richetti: Filisa Fasoli                                                                                                    |             |
| Author E-Mail elisa,fasoli@polimi.it<br>Source Food Chemistry: Vol. 196 Apr. 1-2016, PP-739-749<br>Kewwords Oranoe Enitt: Oranoe, Julice: L.C.MS/MS: Combinatorial Penticle Linand Litzany: Proteomics                                                                                                    |                           | Author Address Departament de Química Analítica. Facultat de Química. Universitat de Valéncia. Dr. Moliner 50, 46100 Buriassot Spain                                                                                                 |             |
| Source Food Chemistry: Vol. 196 Apr. 1-2016, PP-739-749 Kewwyrfs Oranoe Enitt: Oranoe Julice: LCMS/MS: Combinatorial Penticle Linand Litzany: Proteomics                                                                                                    |                           | Author E-Mail elisa.fasoli@polimi.it                                                                                                    |             |
| Kesserers Orance Fault Orance Julice I CJMS/MS: Combinatorial Pentide Lioand Library: Protein: Proteomics                                                                                                    |                           | Source Food Chemistry; Vol.196 Apr. 1-2016, PP-739-749                                                                                                    |             |
|                                                                                                    | 1 cml                     | Kessende Opene Fuit Opene Julie I CaMS/MS: Combinatorial Pentide Linand Library Protein: Proteomics                                                                                                    |             |

Indian Journal of Library and Information Science / Volume 10 Number 1 / January - April 2016

#### Search History

The database also has the feature to see the search history. It will display on single platform the number of searches made by the user. The figure given below shows the results related to the searches made by the user.

#### View Marked Results

The figure given below shows the important searches marked by the user. The user can download these searches, mail them, and can get the printout of the same. There is also the facility to remove these searches. of full text journals, peer reviewed journals, industrial journals and Indian journals. The user can restrict the searches as per the requirement. Keeping in view its usefulness the cost of this database is very low. The most dynamic feature of the database is that it is user friendly. With minimum efforts user can learn about its operation. This is the beauty of the databasethat it provides access to the available online journals on a single platform. Keeping in view the requirement in present scenario the database is very useful for the researchers to satisfy their informational thrust.

#### Reference

Conclusion

This online database has proved itself as boon for the researchers. Its searching techniques are awesome. Moreover it can also show the availability

- 1. https://www.researchgate.net/publication/ 228341565\_Open\_Access\_and\_Open\_J-Gate.
- 2. http://jgateplus.com/search/.
- http://rbu.ac.in/fwd/J-Gate\_Plus\_Tutorial\_ RBU.pdf.